## Banner Finance Internet Native Banner (INB) Forms and Banner Self Service (BSS) Queries

| INB                                 |                                       |                                                                                                    | Comparable SSP                                                            |                                                                                                    |  |  |
|-------------------------------------|---------------------------------------|----------------------------------------------------------------------------------------------------|---------------------------------------------------------------------------|----------------------------------------------------------------------------------------------------|--|--|
| Form                                | Form<br>Description                   | Form Purpose                                                                                                    | Query                                                                     | Notes                                                                                                    |  |  |
| Fund Summary and Transaction Detail |                                       |                                                                                                    |                                                                           |                                                                                                    |  |  |
| FGIBSUM                             | Organization<br>Budget<br>Summary     | View summary fund information<br>(Adjusted Budget, YTD,<br>Commitments, Available Balance) by<br>revenue and expense categories                        | Operating Ledger<br>Query Budget Status<br>by Organizational<br>Hierarchy | For BSS Query, exclude<br>revenue account codes; click<br>on organization number to<br>view results.           |  |  |
| FGIBDST                             | Organization<br>Budget Status         | View individual revenue and<br>expense account code totals for a<br>specific fund.                                                                     | Operating Ledger<br>Query Account Code<br>Detail                          |                                                                                                    |  |  |
| FGITRND                             | Detail<br>Transaction<br>Activity     | View transactions for a specific fund by fiscal period or transaction type.                                                                            | Operating Ledger<br>Query Transaction<br>Detail                           |                                                                                                    |  |  |
| FRIGITD                             | Grant<br>Inception to<br>Date         | View grant inception to date by account code.                                                                                                    | Operating Ledger<br>Query Account Code<br>Detail                          | For BSS Query, enter fund and grant codes; leave org blank.                                                    |  |  |
| Encumbrance Detail                  |                                       |                                                                                                    |                                                                           |                                                                                                    |  |  |
| FPIOPOF                             | Open Purchase<br>Orders by<br>FOAPAL  | View list of open purchase orders by<br>fund number (original amounts by<br>line item and any change orders).                                          | Encumbrance Query                                                         |                                                                                                    |  |  |
| FGIOENC                             | Organizational<br>Encumbrance<br>List | View list of current commitments<br>(general encumbrances, purchase<br>orders, salaries, approved<br>requisitions) by fund number.                     | Encumbrance Query                                                         | BSS Query excludes approved requisitions.                                                                      |  |  |
| FGIENCD                             | Detail<br>Encumbrance<br>Activity     | Query by document number to view<br>status (open or closed), FOAPAL<br>information, and all transaction<br>activity associated with an<br>encumbrance. | Encumbrance Query                                                         | INB form displays Banner<br>invoice document number, not<br>vendor invoice number, in the<br>transaction list. |  |  |

| INB                               |                            |                                                                                                    | Comparable SSP                             |                                                                                                    |  |  |
|-----------------------------------|----------------------------|----------------------------------------------------------------------------------------------------|--------------------------------------------|----------------------------------------------------------------------------------------------------|--|--|
| Form                              | Form<br>Description        | Form Purpose                                                                                                    | Query                                      | Notes                                                                                                    |  |  |
| Miscellaneous                     |                            |                                                                                                    |                                            |                                                                                                    |  |  |
| FOIDOCH                           | Document<br>History        | View status of purchase requisitions<br>and disbursement documents (e.g.,<br>purchase order number, Banner<br>invoice document(s), and check<br>number(s) associated with a<br>requisition; check number<br>associated with a DPV). | View Document                              | For BSS Query, select<br>Requisition, Purchase Order, or<br>Invoice, as appropriate, from<br>the "Choose Type" menu. |  |  |
| GUAMESG                           | General<br>Message         | View messages entered by<br>requisition approvers (e.g.,<br>reason(s) for denying the<br>document).                                                                                                    | N/A                                        | Press <f7>, tab to Item, enter<br/>R###### requisition<br/>number, press <f8>.</f8></f7>                             |  |  |
| General Ledger Summary and Detail |                            |                                                                                                    |                                            |                                                                                                    |  |  |
| FGITBSR                           | Trial Balance<br>Summary   | View balance sheet (assets and liabilities) activity                                                                                                    | General Ledger Query                       |                                                                                                    |  |  |
| FGIGLAC                           | General Ledger<br>Activity | View balance sheet (assets and liabilities) transactions                                                                                                    | General Ledger Query<br>Transaction Detail |                                                                                                    |  |  |